Başlat'ı ve Denetim Masası'nı tıklatın.

**Denetim Masası**'na girdiğinizde **Klasik Görünüm**'de olmayabilir. **Denetim Masası**'nın Sol Üst Köşesinde **Klasik Görünüm** komutuna tıklayıp görünümünüzü aşağıdaki konuma getiriniz.

| Denetim Masası Giriş<br>• Klasik Görünüm | Adı                          | Kategori             | 1                         |
|------------------------------------------|------------------------------|----------------------|---------------------------|
|                                          | -                            | -                    | -                         |
|                                          | Ağ ve<br>Paylaşım<br>Merkezi | Aygıt<br>Yöneticisi  | BitLocker<br>Sürücü Ş     |
|                                          | <u>.</u>                     |                      |                           |
|                                          | Ebeveyn<br>Denetimleri       | Erişim<br>Kolaylı    | Eşitleme<br>Merkezi       |
|                                          |                              | 0                    | 1                         |
|                                          | Internet<br>Seçenekleri      | iSCSI<br>Başlatıcısı | Kalem ve<br>Giriş Aygıtla |

Denetim Masası'nda Kullanıcı Hesapları'nı tıklatın. (aşağıda resimde gösterilmiştir)

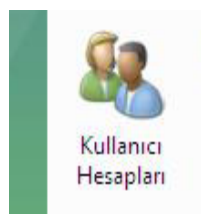

**Kullanıcı Hesapları** görevleri penceresinde, **Kullanıcı Hesabı Denetimi'ni aç veya kapat**'ı tıklatın. (aşağıda resimde gösterilmiştir)

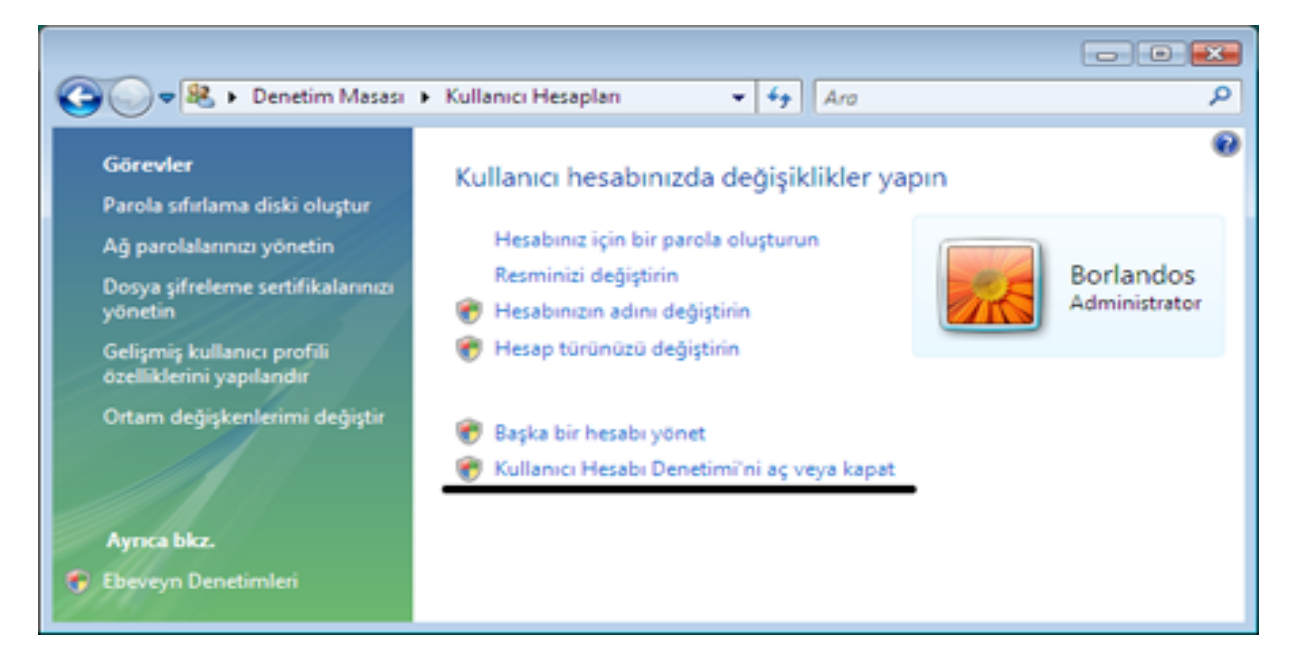

UAC'yi devre dışı bırakmak için, **Bilgisayarınızı korumaya yardımcı olması için Kullanıcı Hesabı Denetimi'ni (UAC) kullanın** onay kutusunu temizleyin ve **Tamam**'a tıklatın . *(aşağıda resimde gösterilmiştir)* 

| ) <b>*</b> 😤 « I | ullanıcı Hesabi Denetimi'ni Aç veya Kapat                                                                                      |                                        | 49     | Ara                      |
|------------------|----------------------------------------------------------------------------------------------------|----------------------------------------|--------|--------------------------|
| Bi               | qisavarınızı daha güvenli kılmak icin Kullanıcı                                                                                | Hesabi Der                             | etin   | ni'ni (UAC) acı          |
| Ku               | lanıcı Hesabı Denetimi (UAC) bilgisayarınızda yetkisiz değişi<br>bilir. Bilgisayarınızı korumaya yardımcı olmak için UAC'yi aç | iklikler yapılmas<br>çık birakmanızı i | ini en | igellemenize yardı<br>iz |
|                  |                                                                                                    |                                        |        |                          |

Değişiklikleri hemen uygulamak için **Şimdi Yeniden Başlat**'ı tıklatın veya **Daha Sonra Yeniden Başlat**'ı tıklatın ve **Kullanıcı Hesapları** penceresini kapatın.